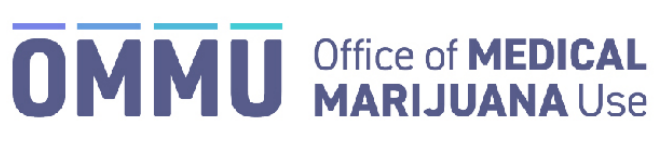

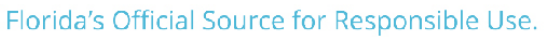

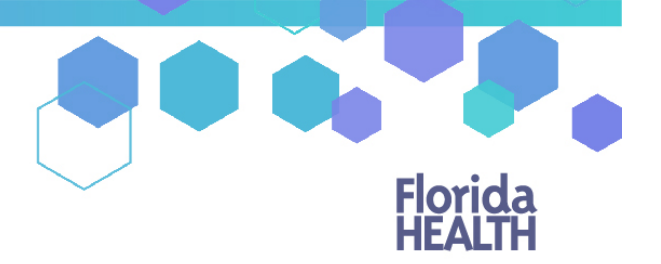

## Understanding the Registry Patient and Caregiver Initial Application Instructions

Your Qualified Ordering Physician has entered your information into the Medical Marijuana Use Registry.

\*Get help logging into the Medical Marijuana Use Registry by clicking here.

Step 1: Log in to the Medical Marijuana Use Registry <u>https://mmuregistry.flhealth.gov/</u>.

Step 2: Navigate to the "YOUR CARD" menu option at the top of the page to view your identification card application.

| Horida M | edical Mari    | Welcome   TYPICAL PATIENT |                        |           |  |
|----------|----------------|---------------------------|------------------------|-----------|--|
| 🕈 НОМЕ   | Q YOUR PROFILE | Q YOUR CARD               | & CHANGE PASSWORD      | 🖶 LOG OUT |  |
|          |                | St                        | ep 2: Click "YOUR CARI | כ"        |  |

Your photograph is imported directly from your Florida Driver's License or Florida Identification card. If the photograph from your Florida Driver's License or Florida Identification card did not automatically import, please contact your physician and confirm they have entered your Social Security Number and Date of Birth correctly.

**Step 3:** Upload a copy of your Florida Driver's License or Florida Identification card under the Proof of Residence section. Click "Choose File." Select the file you wish to upload and click "Open." The document will appear below the "Choose File" button.

\*For help uploading documents, review our guide <u>here</u>.

| Proof of Residence                                                                                                    |                                                                     |
|----------------------------------------------------------------------------------------------------|---------------------------------------------------------------------|
| Proof of Residency - All applicants must submit a copy of a valid Florida Driver's License or Florida Identification card. Adult seasonal residents must provide either proof of residency under section 381,986(5)(b):1. or provide a copy of the specified in section 381,986(5)(b):2. Florida Statutes. The minor's parent or legal guardian must submit proof that they meet the re section 381,986(5)(b):1. Florida Statutes.                                                                                                    | wo documents as<br>sidency requirement of                           |
| Communication Characterized Characterized Ch | <b>_</b>                                                            |
| Identification Card.                                                                                                    | You must supply Proof of Residence to apply                         |
|                                                                                                    | The patient cannot obtain cannabis products until this is completed |

**Step 4:** Once you have submitted a current copy of your proof of residence, you must electronically sign your application. Scroll to the bottom of the page and type in your first and last name in the appropriate boxes.

Step 5: Click on "Submit My Card Application."

| Signature                                                                                                    |                                                                                                    |
|----------------------------------------------------------------------------------------------------|----------------------------------------------------------------------------------------------------|
| To sign electronically, enter your first and last name exactly as it is stored in the system. Type in your first name: Type in your last name:                                                                                                    | <ul> <li>Step 4: Type your first name.</li> <li>Step 4: Type your last name.</li> </ul>                                                                                                    |
| Submit My Card Application Step 5: Click "Submit My<br>The unerspect performant of the spectra requested a shybrar Media Marijana Use Regiony (derofication Card as submotised under section 381.956, Forder<br>Baseds, it accounts an employed, and that now as the tension may employed advertised that a submotised under section 381.956, Forder<br>Baseds, it accounts an employed advectory of the submotion of the submotion of the submotised under section 381.956, Forder<br>Baseds, it accounts an employed advectory of the submotion of the submotion of the submotio | * Card Application." You must sign to apply Structure, and Charter 44-A FAC The information contained in this applications and in any attached without that same as a basis for card converting with the instructor missade space applications in the performance of the intervention of the |

- Continue on next page

**Step 6:** Click the button that reads: "Click Here to Pay Online," which will appear after you submit your card application.

**Step 7:** A new window will open containing the Bill2Pay interface, where you can supply your payment details. Payments by e-check and credit card are accepted. *A \$2.75 convenience fee applies to each online payment.* 

You can also send your payment by check or money order, made payable to Florida Department of Health. You may mail in your payment to the following address:

Florida Department of Health ATTN: Office of Medical Marijuana Use P.O. BOX 31313 Tampa, FL 33631-3313

| Payment Record                                                                                                    |                                                                                                    |                                  |  |  |  |  |  |
|----------------------------------------------------------------------------------------------------|----------------------------------------------------------------------------------------------------|----------------------------------|--|--|--|--|--|
| Cards cannot be issued or renewed until the Office of Medical Marijuana Use receives a \$75 processing fee.                                                                               |                                                                                                    |                                  |  |  |  |  |  |
| Pay By Mail:<br>You may mail in your payment in to the following address:<br>Florida Department of Health<br>ATTN: Office of Medical Marijuana Use<br>PO Box 3313<br>Tampa, FL 33631-3313 | Pay Online:<br>If you have already sent in your payment in the form of a check or money order, please do not click on the payment link as<br>this will generate duplicate payments against your account.<br>Click here to Pay Online<br>A 52.75 convenience fee will be added to each online payment. | A Payment has not been processed |  |  |  |  |  |

Print the confirmation of the payment for your records after finalizing your payment.

\*You can check the status of your application as it is reviewed. <u>Click here</u> for a guide of the icons on your online application and their meaning.

Once your Identification Card application has been approved, you will then be able to contact one of the <u>licensed</u> <u>medical marijuana treatment centers</u> and fill an order.